アナライザのフローのメニューノードで選択さ れたディジットをキャプチャするためのレポー ト可能なグローバル変数の設定

内容

<u>概要</u> <u>前提条件</u> <u>要件</u> <u>使用するコンポーネント</u> <u>WxCCポータルでレポート可能な変数を作成する</u> <u>確認</u>

## 概要

このドキュメントでは、アナライザのフローのメニューノードで入力されたディジットをキャプ チャするように、レポート可能なグローバル変数を設定する手順について説明します。

著者: Cisco TACエンジニア、Bhushan Suresh

## 前提条件

要件

次の項目に関する知識があることが推奨されます。

- Webex Contact Center(WxCC)2.0
- Webex Contact Center管理者によるテナントへのアクセス

使用するコンポーネント

このドキュメントの情報は、次のソフトウェアのバージョンに基づいています。

• WxCC 2.0

このドキュメントの情報は、特定のラボ環境にあるデバイスに基づいて作成されました。このド キュメントで使用するすべてのデバイスは、クリアな(デフォルト)設定で作業を開始していま す。本稼働中のネットワークでは、各コマンドによって起こる可能性がある影響を十分確認して ください。

## WxCCポータルでレポート可能な変数を作成する

手順1:WxCCポータルのProvsioning > Global Variablesでレポート可能な変数を作成します。

**Global Variable** 

| General Settings   |                                                                                                    |
|--------------------|----------------------------------------------------------------------------------------------------|
| Name               | IVR_option                                                                                                    |
| Description        |                                                                                                    |
| Variable Type      | String                                                                                                    |
| Default Value      |                                                                                                    |
| Status             | Active                                                                                                    |
|                    |                                                                                                    |
| Reporting Settings |                                                                                                    |
| Make Reportable    | Yes<br>This enables the variable to appear in Analyzer for reporting purposes. Each tenant has a limit of 100 variables that can be reported on. |

ステップ2:Menuノードを使用してフローを作成するか、既存のフローを編集します。Global Variablesの下には、ポータルページで作成された変数がここに入力されます

| Global Variables 🛈   |              |
|----------------------|--------------|
| View All Variables   | $\sim$       |
|                      | IVR_option × |
| Add Global Variables |              |

手順3:Menuノードの後にSetVariableノードを作成し、前の手順で作成したグローバル変数を Menuノードの出力変数(DigitsEntered)にマッピングします

| Menu<br>Menu           |        |   | Г | <br>→ | (x   |       | Set<br>Set | Vari<br>Varia |      | )    | -  | Ť |  |   | • | F   | Variable Settings                                       | ^ |
|------------------------|--------|---|---|-------|------|-------|------------|---------------|------|------|----|---|--|---|---|-----|---------------------------------------------------------|---|
| No description defined |        |   |   | 1     | Erro | opt   | ion        | - ((M         | 1enu | 1_30 | 12 | • |  |   | Ľ | Err | Variable                                                |   |
| Custom Links           | $\sim$ |   |   |       | Ento | е на  | ngiin      | g             |      |      | ^  |   |  |   |   |     | N/D entire                                              |   |
| 1 Option1              |        | - |   | L     | Und  | lefin | ed E       | irron         | s    |      |    | Ĵ |  |   | Ľ | Un  | IVR_option                                              | ~ |
| O Add New              |        |   |   |       |      |       |            |               |      |      |    |   |  |   |   |     | Variable Value                                          |   |
| Error Handling         | ^      |   |   |       |      |       |            |               |      |      |    |   |  | 1 |   | 1   | Set Value                                               |   |
| No-Input Timeout       |        | • | ┝ |       |      |       |            |               |      |      |    |   |  | - | ž | >   | Set To Variable                                         |   |
| Unmatched Entry        |        | ÷ |   |       |      |       |            |               |      |      |    |   |  |   | - |     | Manu 3a2 OntionEntered                                  |   |
| Undefined Error        |        | • | ] |       |      |       |            |               |      |      |    |   |  |   |   |     | Menu_3dz.OptionEntered                                  | ~ |
|                        |        |   |   |       |      |       |            |               |      |      |    |   |  |   |   |     |                                                         |   |
|                        |        |   |   |       |      |       |            |               |      |      |    |   |  |   |   |     | Antivity Output Veriables                               |   |
|                        |        |   |   |       |      |       |            |               |      |      |    |   |  |   |   |     | Activity Output variables                               | ^ |
|                        |        |   |   |       |      |       |            |               |      |      |    |   |  |   |   |     | No Activity Output Variables available in this activity |   |
|                        |        |   |   |       |      |       |            |               |      |      |    |   |  |   |   |     | no nouvry ougue variables available in uns activity.    |   |

## 確認

アナライザでカスタマーセッションレコード(CSR)レポートを作成すると、前の手順で作成した グローバル変数がプロファイル変数として表示されます

| Value of IVR_option | Value of Contact Session ID          | Ŧ | Value of Queue Duration | Value of Contact Start Timestamp |  |
|---------------------|--------------------------------------|---|-------------------------|----------------------------------|--|
| 0                   | c81d591f-077e-472c-a776-163c263bf49b |   |                         | 2023-05-16 2:52:39 PM            |  |

翻訳について

シスコは世界中のユーザにそれぞれの言語でサポート コンテンツを提供するために、機械と人に よる翻訳を組み合わせて、本ドキュメントを翻訳しています。ただし、最高度の機械翻訳であっ ても、専門家による翻訳のような正確性は確保されません。シスコは、これら翻訳の正確性につ いて法的責任を負いません。原典である英語版(リンクからアクセス可能)もあわせて参照する ことを推奨します。